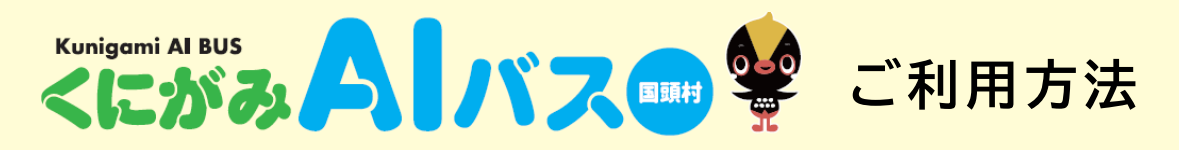

## Webアプリからご予約編

# 1 Webアプリにアクセス

#### ■ LINEをご利用の方

下記QRコードから、LINE公式 アカウント【くにがみAIバス】に アクセスして、友だち追加します。 ► LINEメニューの [<にがみAIバスを利用する]を タップします。

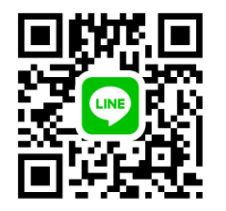

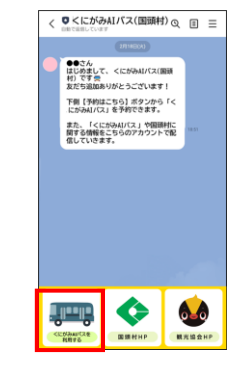

### ■ LINEをご利用でない方

下記QRコードを読み取り、 『くにがみAIバス』Webアプリにアクセスします。

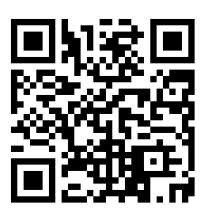

## 2 アカウント登録 ※初回のみ

下記画面が開きます。

「LINEログイン」、「メールアドレスログイン」、「dアカウントログイン」の3種類のログイン方法がございます。

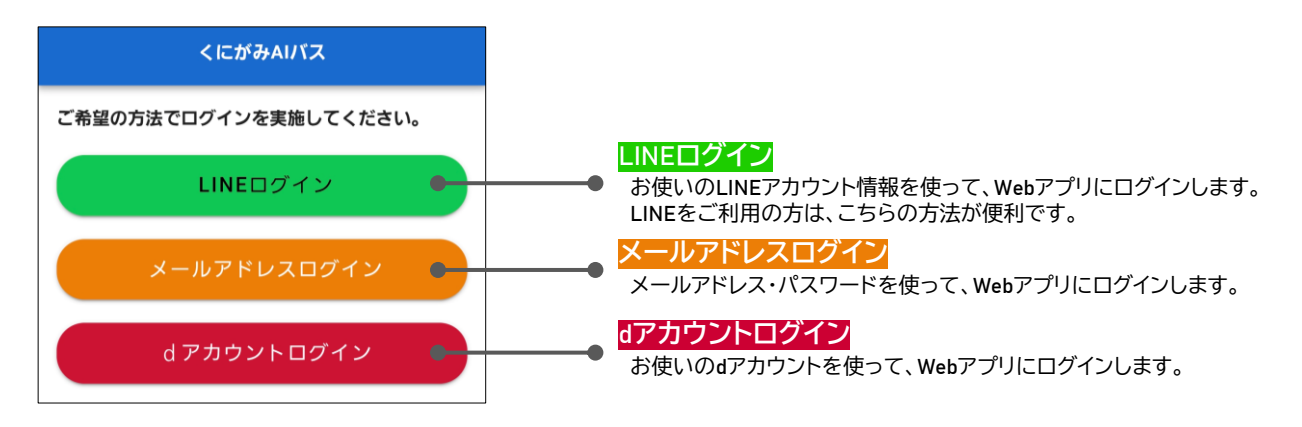

#### ※ログイン方法ごとに以降の手順をご説明します。

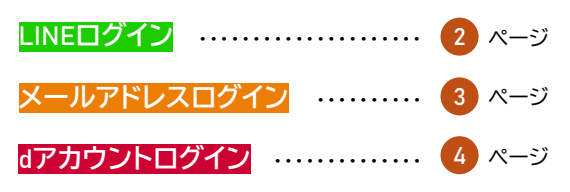

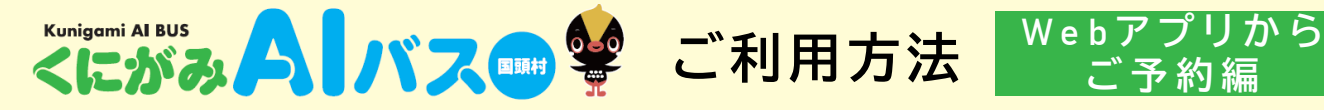

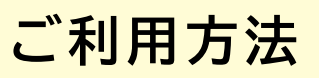

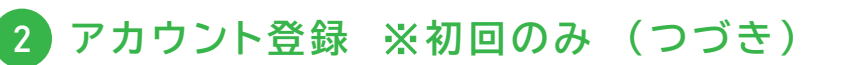

### LINEログインの場合

下記画面で [許可する]をタップします。

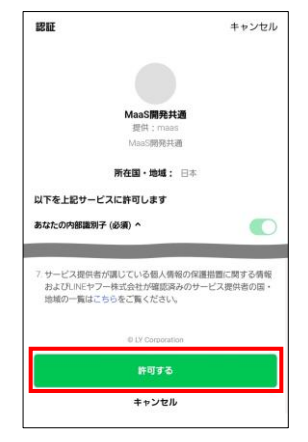

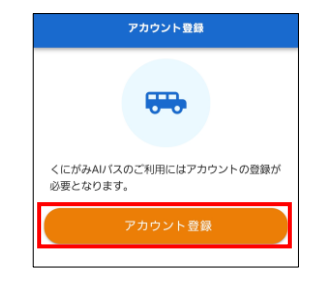

▶ [アカウント登録]をタップします。

| アカ | ウント情報を入力して、[確認画面へ]をタップします。 |
|----|----------------------------|
| *  | は必須項目です。                   |

| 氏名(必須)          | )                |   |
|-----------------|------------------|---|
| 姓 (カナ+          | -英数字)            |   |
| 名 (カナ+          | -英数字)            |   |
| 性別(必須)<br>○ 男性( | )<br>) 女性 () その他 |   |
| 生年月日(           | 必須)              |   |
| 年               |                  | * |
| 月               | • 8              |   |
| 電話番号(           | ハイフンなし) (必須)     | ) |
| 電話番号            |                  |   |
| 居住地(必           | 興)               |   |
| <sup>居住地</sup>  |                  | * |
| バスの利用           | 目的               |   |
| パスの利用           | 目的               | * |
|                 |                  |   |

【氏名】 全角カタカナ または 半角英数字で 入力します (乗車時に使用します)

【性別】 選択肢から選択します

【生年月日】 年・月・日 それぞれプルダウンから 選択します

【電話番号】 半角数字 ハイフンなしで入力します (緊急時連絡に使用します)

【居住地】 選択肢から選択します

【バスの利用目的】 選択肢から選択します

#### 利用規約をご確認いただき、 [同意する]にチェックを入れて [設定する]をタップします。

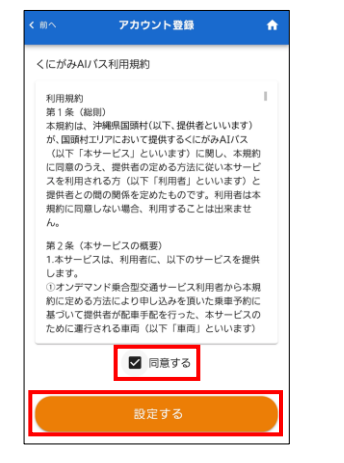

| 内容を確認して、[登録する]を   |
|-------------------|
| タップします。修正したい場合は   |
| [戻って修正する]をタップします。 |

氏名 (カナ)

里性

九州

.....

く 戻って修正する

(45)

生年月日 \*\*\*\*

居住地

バスの利用目的 観光

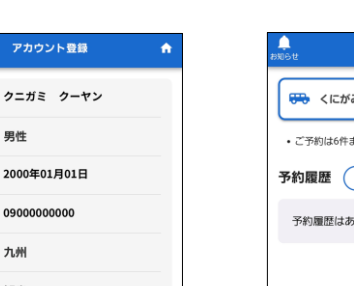

| ホーム画面が表示されたら |
|--------------|
| 完了です。        |

| こがみAI/バス予約       | ] |
|------------------|---|
| ・ご予約は6件まで登録可能です。 |   |
| 予約履歴             |   |
| 予約履歴はありません       |   |
|                  |   |
|                  |   |
|                  |   |
|                  |   |
|                  |   |
| <i>6 क</i> 6     |   |

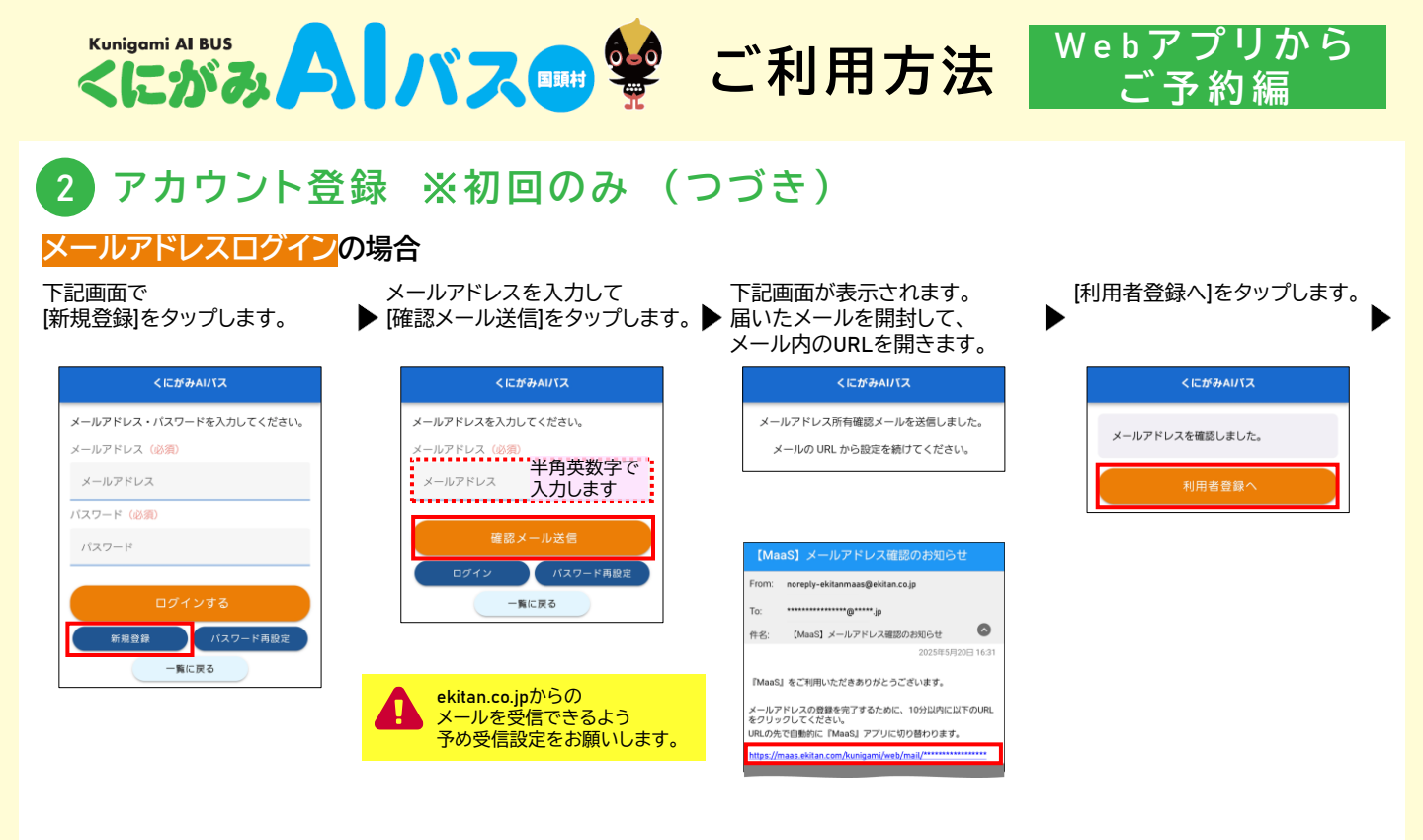

アカウント情報を入力して、 [確認画面へ]をタップします。 Х は必須項目です。

| くにがみAIバス                                                                         |                                                                                                    | < 前へ                                                                                                    | アカウント登録                                                                                                    |
|----------------------------------------------------------------------------------|----------------------------------------------------------------------------------------------------|----------------------------------------------------------------------------------------------------|----------------------------------------------------------------------------------------------------|
| 氏名     (少男)       生     (カナ)       生     (カナ)       半角英数字で入力します       き     (カナ) | ţ                                                                                                    | くにがみAI/(<br>利用規約<br>第1条(総員<br>本規約は、 <sup>3</sup><br>が、国頭村工<br>(以下「本ち<br>に同意のうえ<br>スを利用うれ                                                                                                    | ス利用規約<br>削<br>同時間隙村(以下,提供者といいます)<br>リアにおいて提供するぐにがみれげス<br>ナビス」といいます) に関し、本規約<br>こ、選供者の定める方法に従い本サービ<br>あろっ(以下で)知道者) といいます) と                                                                                                    |
| <sup>性別</sup> <sup>(必須</sup> 【性別】<br>○ <sup>男性</sup> (選択肢から選択します                 |                                                                                                    | 提供者との間<br>規約に同意し<br>ん。                                                                                                    | Rの関係を定めたものです。利用者は本<br>」ない場合、利用することは出来ませ                                                                                                    |
| 生年月日(必須)                                                                         |                                                                                                    | 第2条 (本も<br>1.本サービス                                                                                                    | ナービスの概要)<br>『は、利用者に、以下のサービスを提供                                                                                                    |
| <ul> <li>【生年月日】</li> <li>年・月・日 それぞれ</li> <li>プルダウンから選択しま</li> </ul>              | च                                                                                                    | します。<br>①オンデマン<br>約に定めるが<br>基づいて提供<br>ために運行さ                                                                                                    | パド乗合型交通サービス利用者から本規<br>法により申し込みを頂いた乗車予約に<br>桂が配車手配を行った。本サービスの<br>飲れる車両(以下「車両」といいます)<br>✓ 同意する                                                                                                    |
| **************************************                                           |                                                                                                    |                                                                                                    |                                                                                                    |
| ■話番号(半角数字ハイフンなして<br>和話番号(半角数字ハイフンなして<br>和話番号(半角数字ハイフンなして<br>入力します<br>(緊急時連絡に使用しま | ੱ<br>ਰ)                                                                                                    |                                                                                                    | 設定する                                                                                                    |
| 居住地(必須)                                                                          |                                                                                                    |                                                                                                    |                                                                                                    |
| Rdtm         【居住地】           居住地         選択肢から選択します                              |                                                                                                    |                                                                                                    |                                                                                                    |
| バスの利用目的<br>【バスの利用目的】<br>バスの利 選択肢から選択します                                          |                                                                                                    |                                                                                                    |                                                                                                    |
| <sup>バスワード</sup><br>パスワード<br>パスワー<br>半角英数字、記号(!"#<br>の中から8字以上で設定                 | \$%&'()^@<br>します                                                                                                    | <u>0</u> +*{}=~/;:,.<                                                                                                    | »)                                                                                                    |
| ✓ 確認面面へ                                                                          |                                                                                                    |                                                                                                    |                                                                                                    |
|                                                                                  | ぼのか (氏名)     ぼのか 全角カタカナまたは     半角英数字で入力します     半角英数字で入力します     ギークタカナまたは     半角英数字で入力します     ギールの中心の多選択します     ギール・日・日・それぞれ     ブルダウンから選択します     ギール・アドレス(変更不可)     電話番号)     電話番号]     電話番号]     電話番号     「アクロットの     「アクロットの     電話番号]     電話番号     電話番号     「アクロットの     電話番号]     電話番号     電話番号     電話 | CE##AU12         EXECUTE: CE##AU12         注 (7) + 全角力タカナ または<br>半角英数字で入力します         注 (7) + 全角英数字で入力します         を (7) + (乗車時に使用します)         (1) ● 野性 選択肢から選択します         生年月日]         年・月・日 それぞれ<br>プルダウンから選択します         月         (1) ● 野性 選択肢から選択します         (1) ● 野性 (電話番号]         電話番号]         電話番号]         電話番号]         電話番号]         (第話番号]         電話番号]         電話番号]         電話番号]         (第話番号]         電話番号]         (第話番号]         電話番号]         (第話番号]         (第話番号]         (1) ○ 野性 (第話番号]         (1) ○ ○ ○ ○ ○ ○ ○ ○ ○ ○ ○ ○ ○ ○ ○ ○ ○ ○ ○ | くにがみムバス     く 8^       氏名】     (にか)       注 (カナ)     全角カタカナまたは<br>半角英数字で入力します       ※ (カナ)     (東車時に使用します)       (ごう)     (日名)       (四)     (日名)       (四)     (日名)       (四)     (日名)       (日名)     (日名)       (日名) |

利用規約をご確認いただき、 内容を確認して、[登録する]を [同意する]にチェックを入れて ▶ タップします。修正したい場合は ▶ 完了です。 [設定する]をタップします。 [戻って修正する]をタップします。 アカウント登録 ŵ

ホーム画面が表示されたら

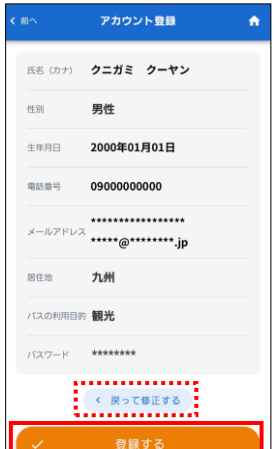

くにがみAIバス予約 ご予約は6件まで登録可能です。 予約履歴 🛛 🛒 予約履歴はありません

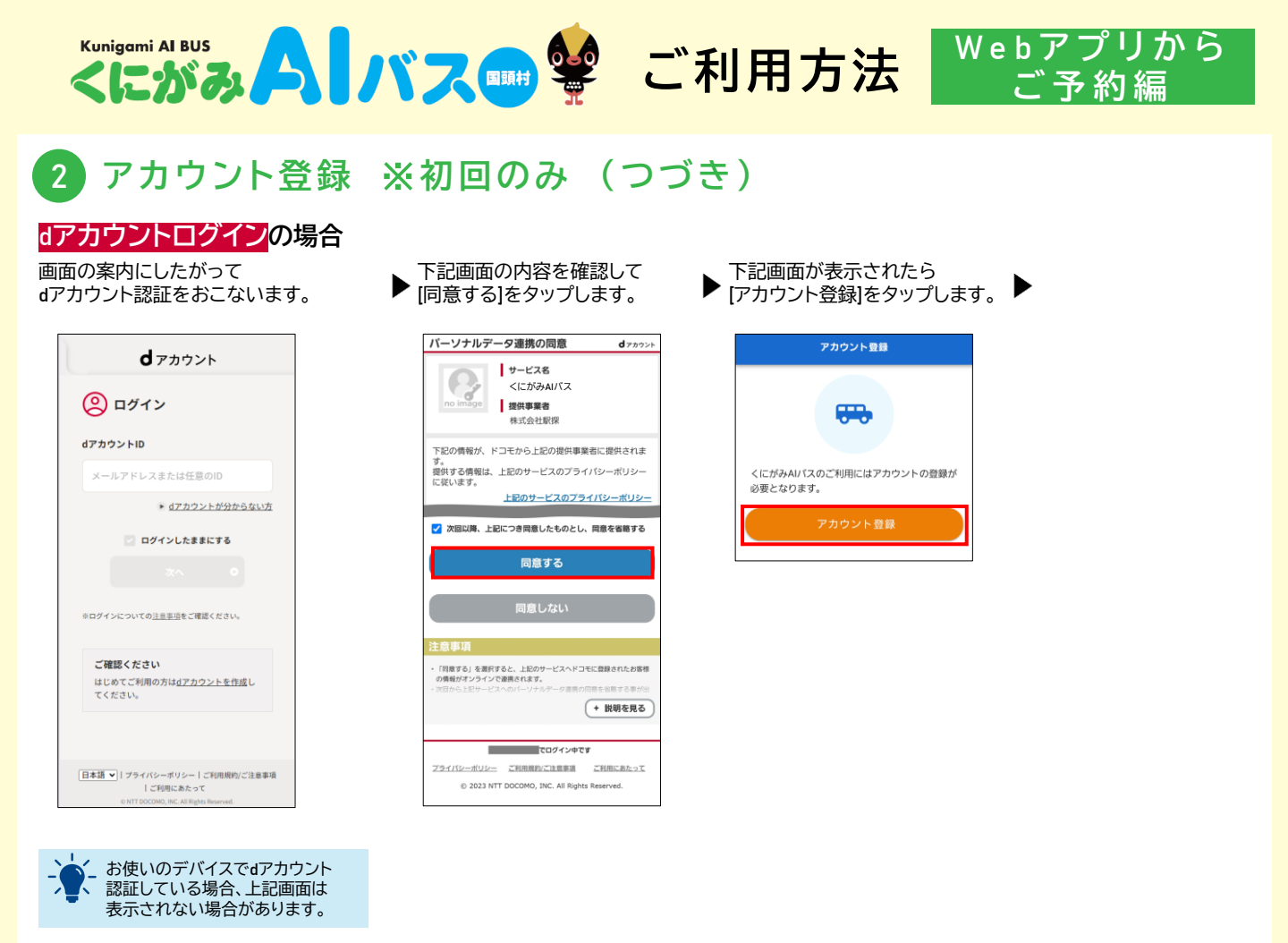

アカウント情報を入力して、 [確認画面へ]をタップします。 ※ は必須項目です。

|                       | アカウント登録 🔒                  |
|-----------------------|----------------------------|
| <b>氏名(必</b><br>姓 (カナキ | 【氏名】<br>全角カタカナ または         |
| 名 (カナ+                | 半角英数字で入力します<br>(乗車時に使用します) |
| 性別(必)<br>〇 男性         | 【性別】<br>選択肢から選択します         |
| 生年月日                  | 【生年日日】                     |
| 月                     | 年・月・日 それぞれ<br>プルダウンから選択します |
| メールア                  | ドレス (変更不可)                 |
| 電話番号                  | 【電話番号】<br>半角数字 ハイフンなしで     |
| 電話番号                  | 入力しま9<br>(緊急時連絡に使用します)     |
| 居住地(                  | 必須)                        |
| <sup>居住地</sup> 居住地    | 【店住地】<br>選択肢から選択します        |
| バスの利                  | 用目的                        |
| パスの利                  | 選択肢から選択します                 |
|                       |                            |

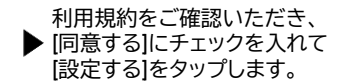

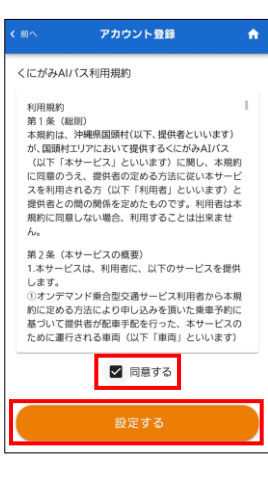

内容を確認して、[登録する]を ▶ タップします。修正したい場合は [戻って修正する]をタップします。

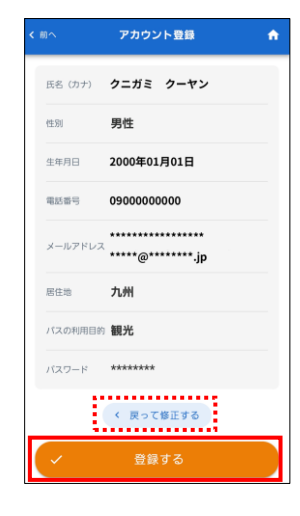

ホーム画面が表示されたら ▶ 完了です。

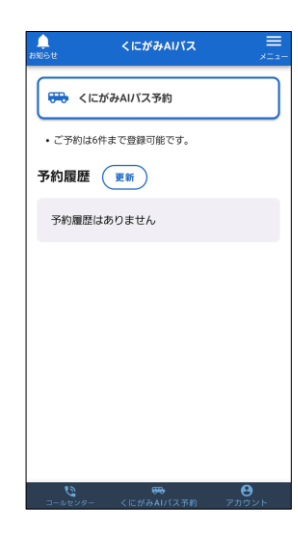

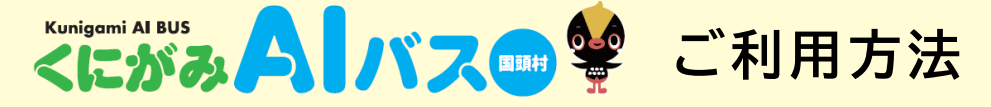

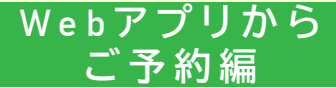

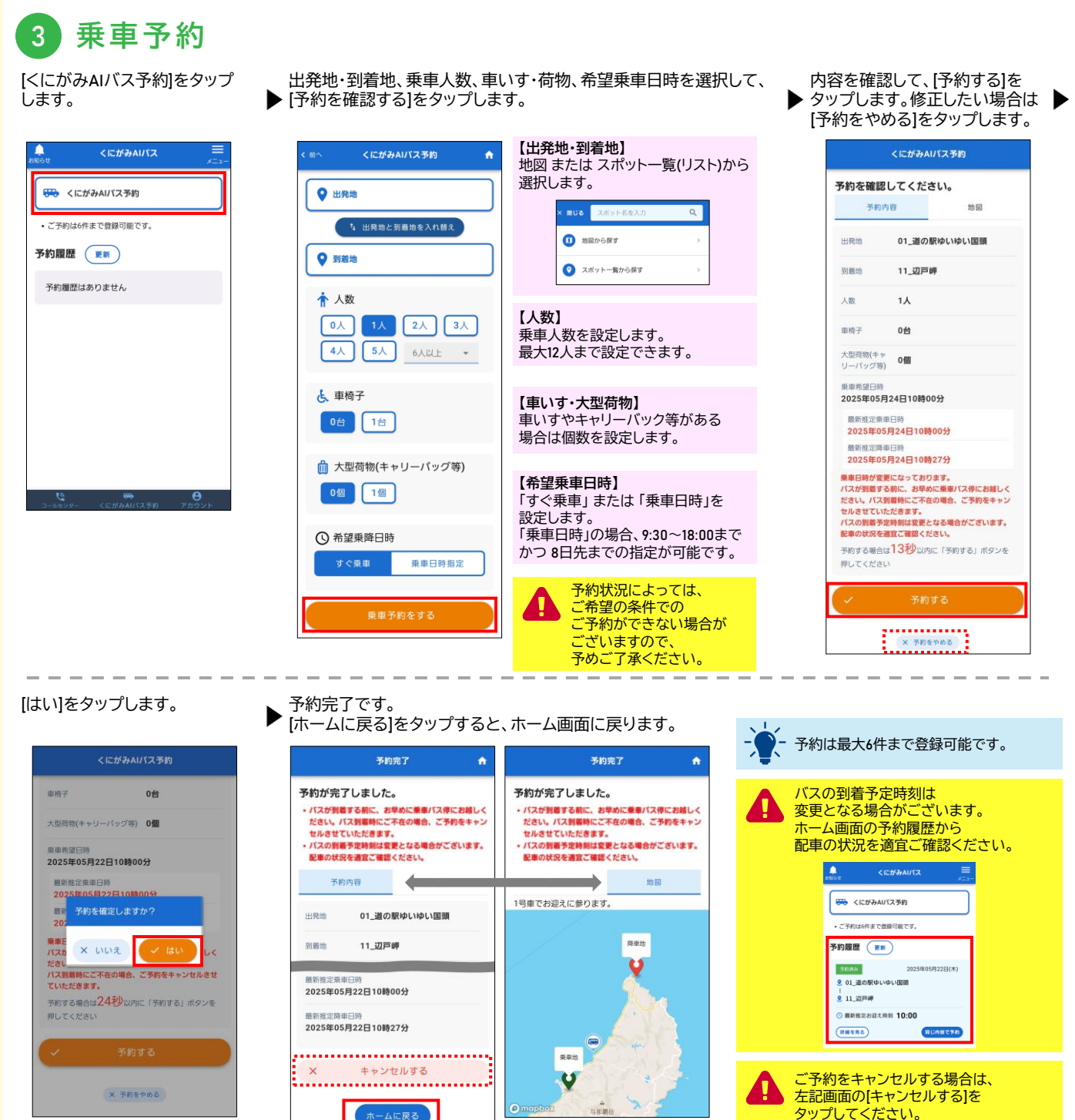

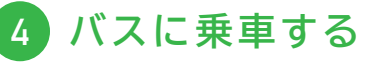

バスの到着予定時刻に乗車バス停でお待ちください。 乗車時には、アカウント登録時に設定したお名前をドライバーにお伝えください。

バスが到着する前に、お早めに乗車バス停にお越しください。 バス到着時にご不在の場合、ご予約をキャンセルさせていただきます。

『くにがみAIバス』は、時刻表や決まった運行経路がない、予約型の乗り合いバスです。 他のお客さまの乗車/降車のためにルートを迂回したり、後に乗車されたお客さまが先にお降りになる場合がございます。予めご了承ください。

5